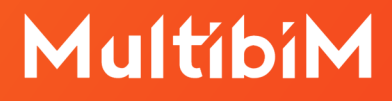

## Archicad.

# Instrukcja przenoszenia kluczy pomiędzy komputerami.

Wymagane oprogramowanie:

GRAPHISOFT License Manager Tool

http://www.graphisoft.com/downloads/licensing

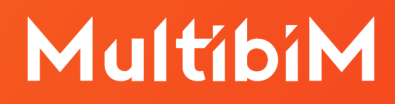

#### 1. Klucz fizyczny WibuKey (zielony) lub CodeMeter (srebrny)

Aby rozpocząć pracę w Archicadzie na innym komputerze, wystarczy pobrać i zainstalować program Archicad a następnie podłączyć klucz fizyczny do portu USB.

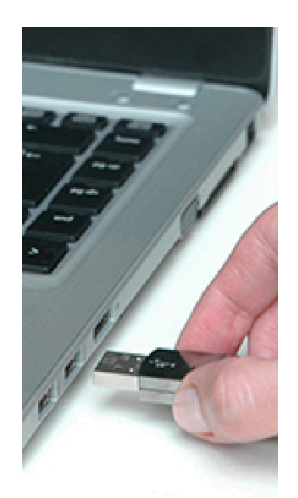

#### 2. Klucz wirtualny (Software Key)

Aby przenieść klucz wirtualny i rozpocząć pracę w Archicadzie na innym komputerze, wykonaj poniższe kroki:

1. Na komputerze, na którym był ostatnio używany klucz, uruchom program **GRAPHISOFT License Manager Tool**. Naciśnij przycisk **Continue**.

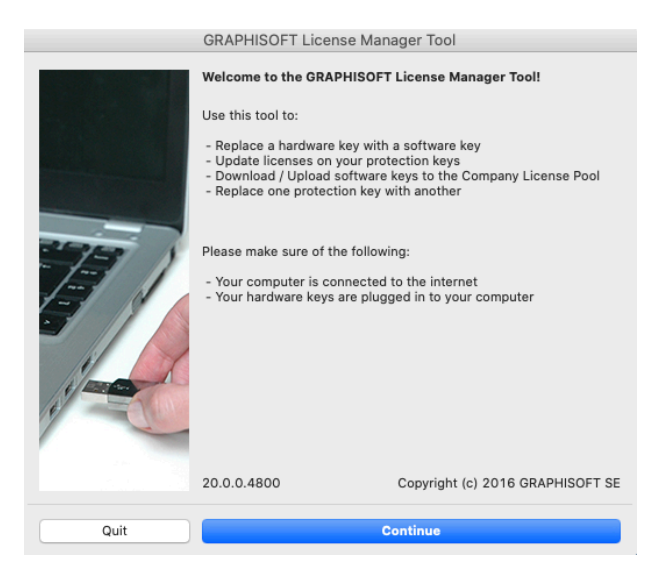

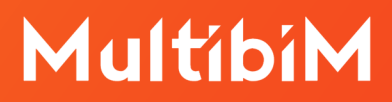

2. Wybierz **Sign in** i zaloguj się za pomocą **GRAPHISOFT ID**:

|                                | GRAPHISOFT License Manager Tool                                                                                      |                                                                                        |
|--------------------------------|----------------------------------------------------------------------------------------------------|----------------------------------------------------------------------------------------|
| Available Protection Key       | r(s)                                                                                                    | Sign in                                                                                |
| L 128-22357713<br>SW0000065647 | Ø Licenses on this key are up to date                                                                                |                                                                                        |
|                                |                                                                                                    | Email                                                                                  |
|                                |                                                                                                    | wsparcie@                                                                              |
|                                |                                                                                                    | Password                                                                               |
|                                |                                                                                                    | •••••                                                                                  |
| 0                              | Please sign in with your GRAPHISOFT ID to manage software keys.                                                      | Sign in                                                                                |
| Content of Selected Key        | LAC24_POL-NSE-07 1 11/23/2021                                                                                        | Forgot password?                                                                       |
|                                | EES24_ALL-NSE-07 1 11/23/2021                                                                                        | Social login has been revoked                                                          |
|                                | Licenses on this key are up to date.                                                                                 | Your account still exists, to use it                                                   |
| i                              | If you no longer need this key or wish to transfer it to another computer, upload it to<br>the Company License Pool. | please change your password with<br>the <b>Forgot password</b> function.<br>Learn More |
| Quit                           | Upload                                                                                                    | <b>{}</b> ⊆ ··· � ··· →{]                                                              |

3. Po zalogowaniu się wróć do okna **License Manager Tool**. W oknie programu wybierz z listy odpowiedni klucz wirtualny i naciśnij **Upload**.

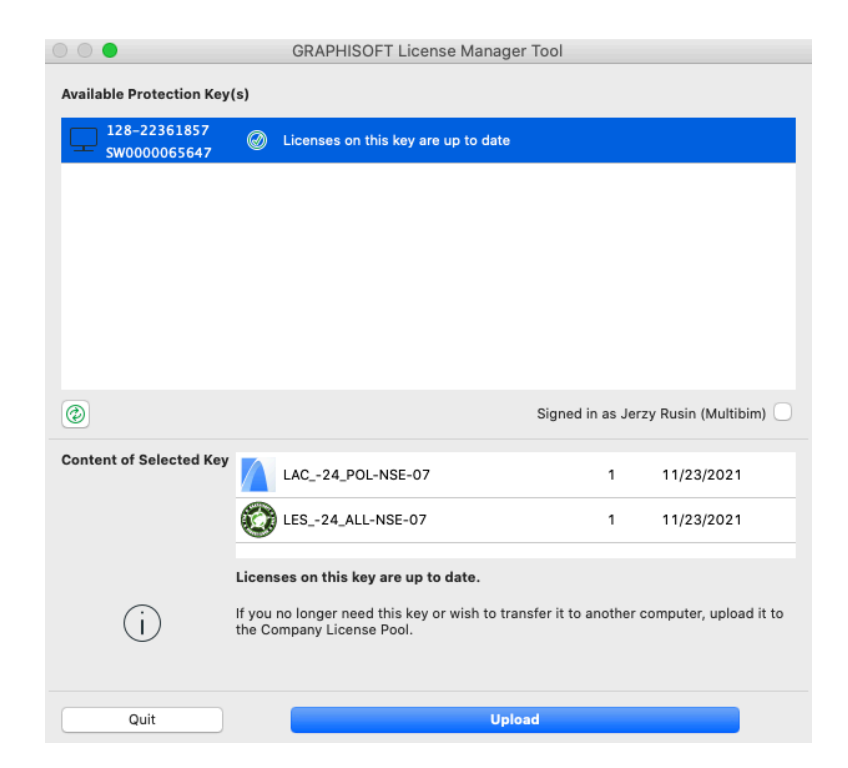

![](_page_3_Picture_0.jpeg)

4. Program powiadomi Cię, gdy klucz i jego licencje zostaną pomyślnie wysłane. Kliknij **Quit**, aby wyjść z programu.

![](_page_3_Picture_2.jpeg)

5. Na komputerze, na którym ma być używany klucz, uruchom program **GRAPHISOFT License Manager Tool**. Naciśnij przycisk **Continue**.

![](_page_3_Picture_4.jpeg)

## MultibiM

6. Wybierz Sign in i zaloguj się za pomocą swojego GRAPHISOFT ID:

|                             | GRAPHISOFT License Manager Tool                        |                                                                                                    |
|-----------------------------|--------------------------------------------------------|----------------------------------------------------------------------------------------------------|
| Available Protection Key(s) |                                                        | Sign in                                                                                                    |
| Please PLU(                 | G IN your key or SIGN IN to manage your software keys. | Email<br>wsparcie@<br>Password                                                                                           |
|                             | Sign in                                                | Sign in                                                                                                    |
|                             |                                                        | Forgot password?                                                                                                    |
|                             |                                                        | Social login has been revoked                                                                                            |
|                             |                                                        | Your account still exists, to use it please change your password with the <b>Forgot password</b> function.<br>Learn More |
| Quit                        | Continue                                               | G …                                                                                                    |

7. Po zalogowaniu się wróć do okna **License Manager Tool**. W oknie programu wybierz z listy odpowiedni klucz wirtualny i naciśnij **Download**.

![](_page_4_Picture_4.jpeg)

![](_page_5_Picture_0.jpeg)

8. Program powiadomi Cię, gdy klucz i jego licencje zostaną pomyślnie pobrane na Twój komputer. Kliknij **Quit**, aby wyjść z programu.

![](_page_5_Picture_2.jpeg)

9. Aby rozpocząć pracę na komputerze, wystarczy pobrać i zainstalować Archicada. Pobrany klucz wirtualny pozwoli uruchomić program.

### Kontakt ze wsparciem:

- +48 734 107 236
- wsparcie@multibim.pl